## **Google Authentication**

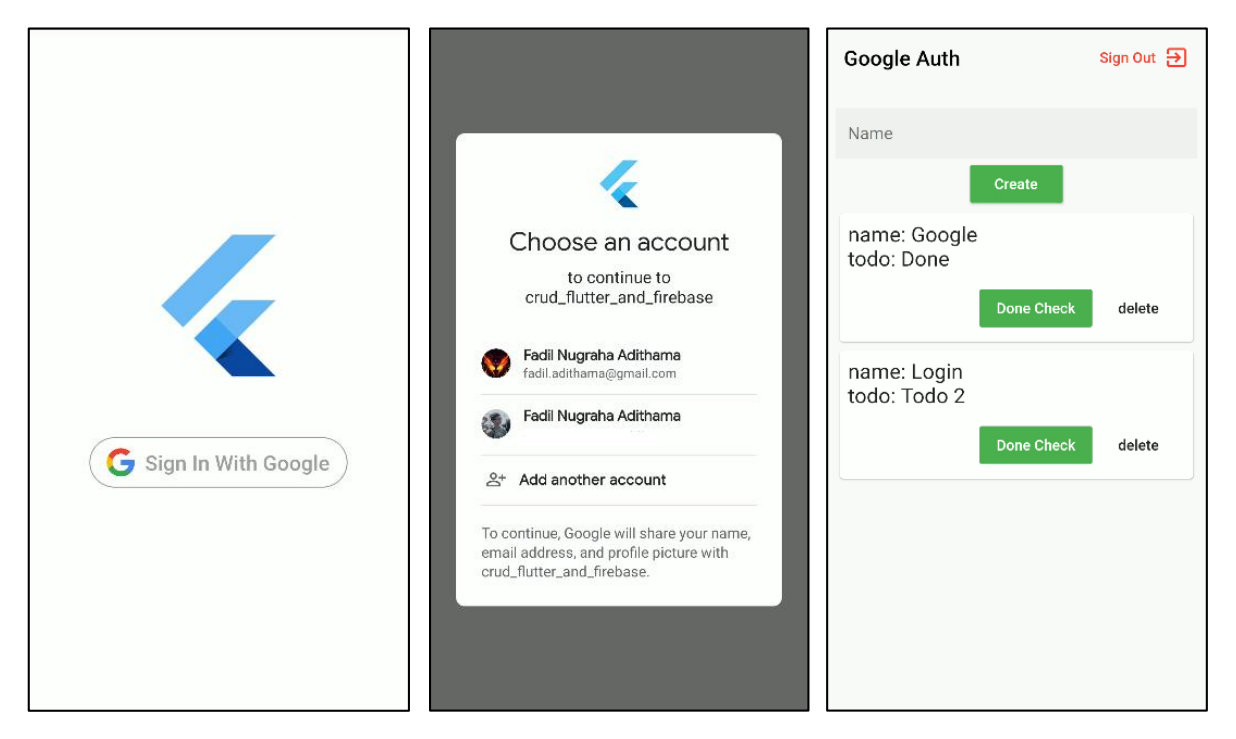

- 1. Seperti pada modul sebelumnya, buat projek baru pada Firebase Console dan integrasikan dengan projek Flutter Anda
- 2. Pada menu *Authentication*, pilih *Sign-In Method*, pilih pada pilihan Google dan *switch* menjadi *Enable*.

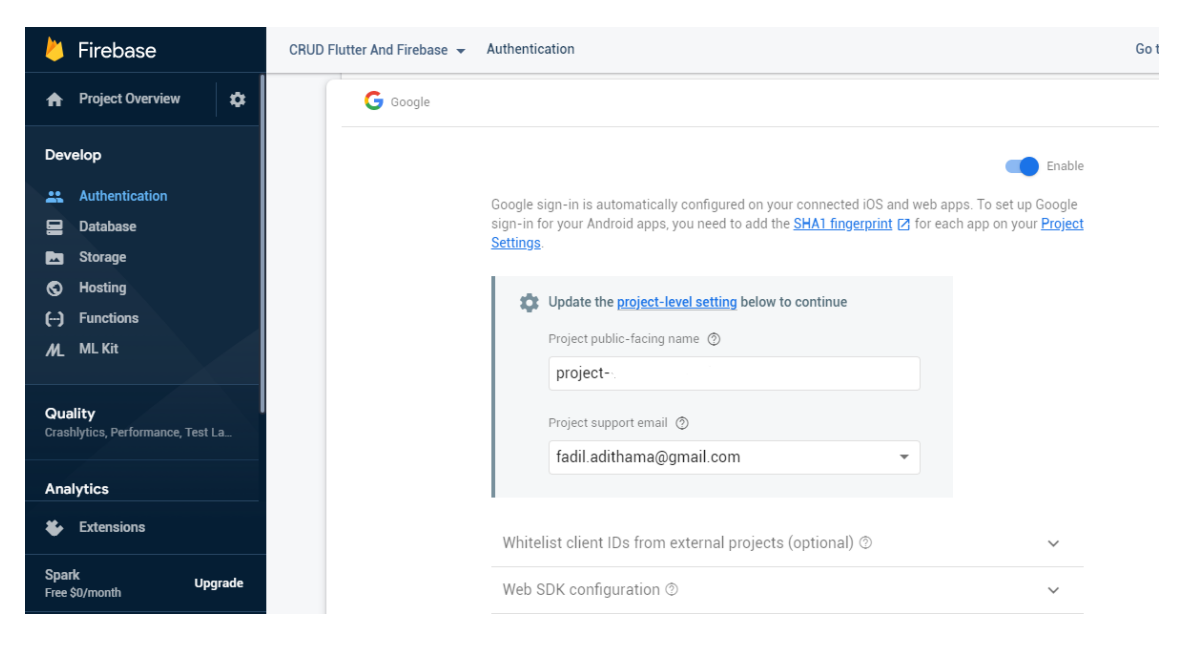

- Masukkan 3 *dependencies* berikut pada **Pubspec.yaml**:
  - Cloud Firestore
  - Google Sign In
  - Firebase Auth
- 4. Buat function untuk *sign in* dan *sign out*

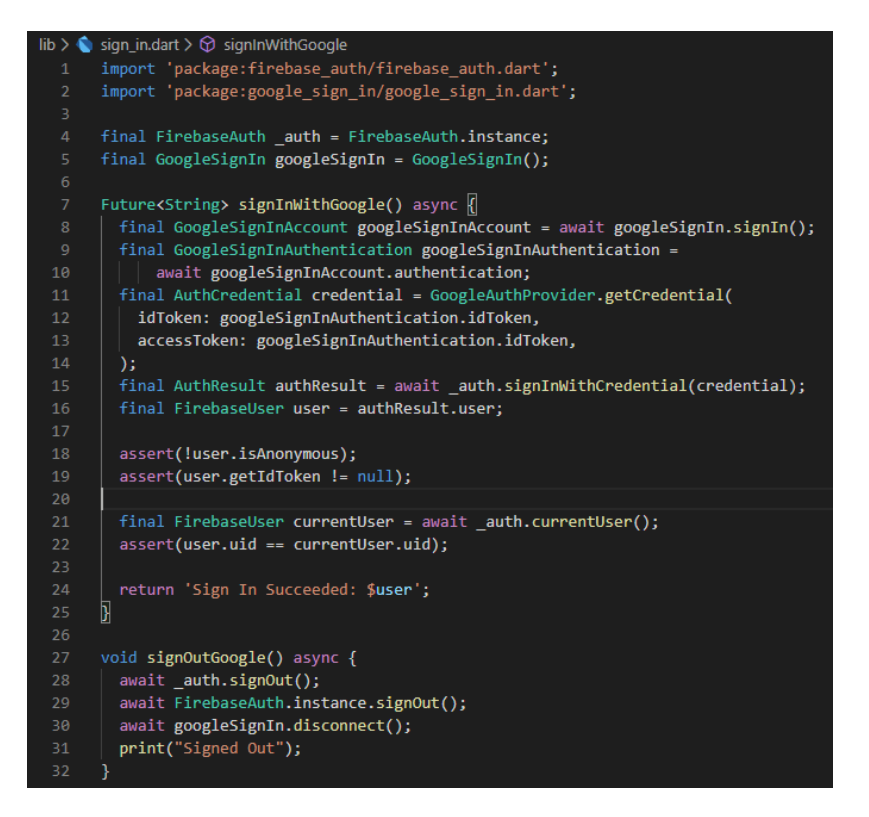

5. Buat tampilan untuk login

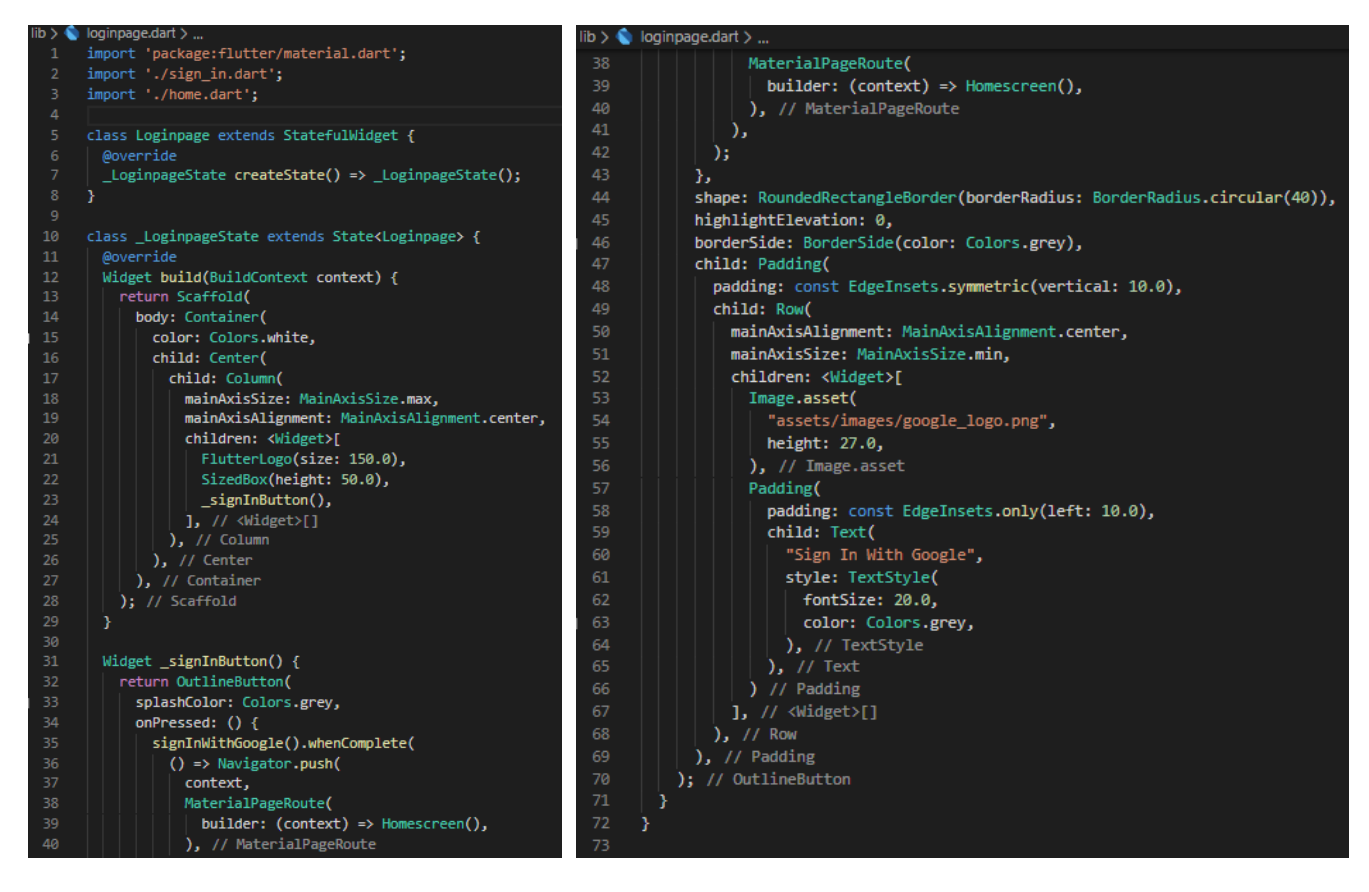

6. Pada tampilan Homescreen tambahkan tombol sign out (saya meletakkannya pada AppBar)

```
home.dart > 😭 _HomescreenState
Widget build(BuildContext context) {
  return Scaffold(
    appBar: AppBar(
      elevation: 0,
      backgroundColor: Colors.transparent,
      title: Text(
        "Google Auth",
        style: TextStyle(color: Colors.black),
      ), // Text
      automaticallyImplyLeading: false,
      actions: <Widget>[
        FlatButton(
            child: Row(
              children: <Widget>[
                Text(
                  "Sign Out",
                  style: TextStyle(color: Colors.red),
                 ), // Text
                SizedBox(width: 7.0),
                Icon(
                  Icons.exit_to_app,
                  color: Colors.red,
              ], // <Widget>[]
            onPressed: () {
              signOutGoogle();
              Navigator.push(
                context,
                MaterialPageRoute(builder: (context) => Loginpage()),
            }), // FlatButton
      ], // <Widget>[]
     ), // AppBar
```